酷課雲線上補課操作(學生版)

酷課雲與您共同防疫:在家自主管理,學習不中斷 https://cooc.tp.edu.tw/

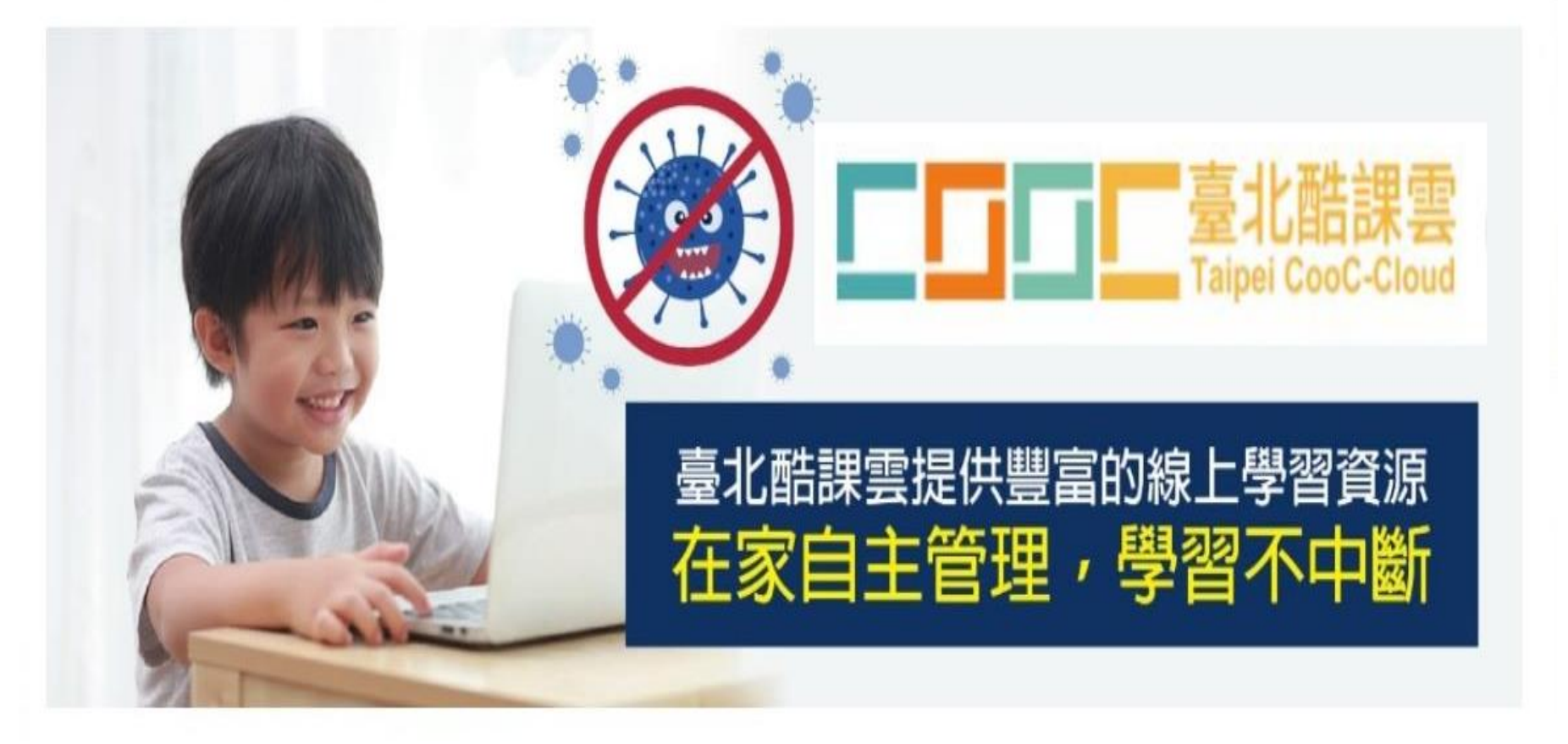

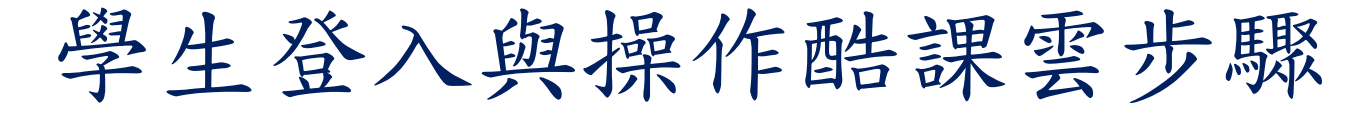

## •學生用單一身份驗證帳號登入酷課雲(1)

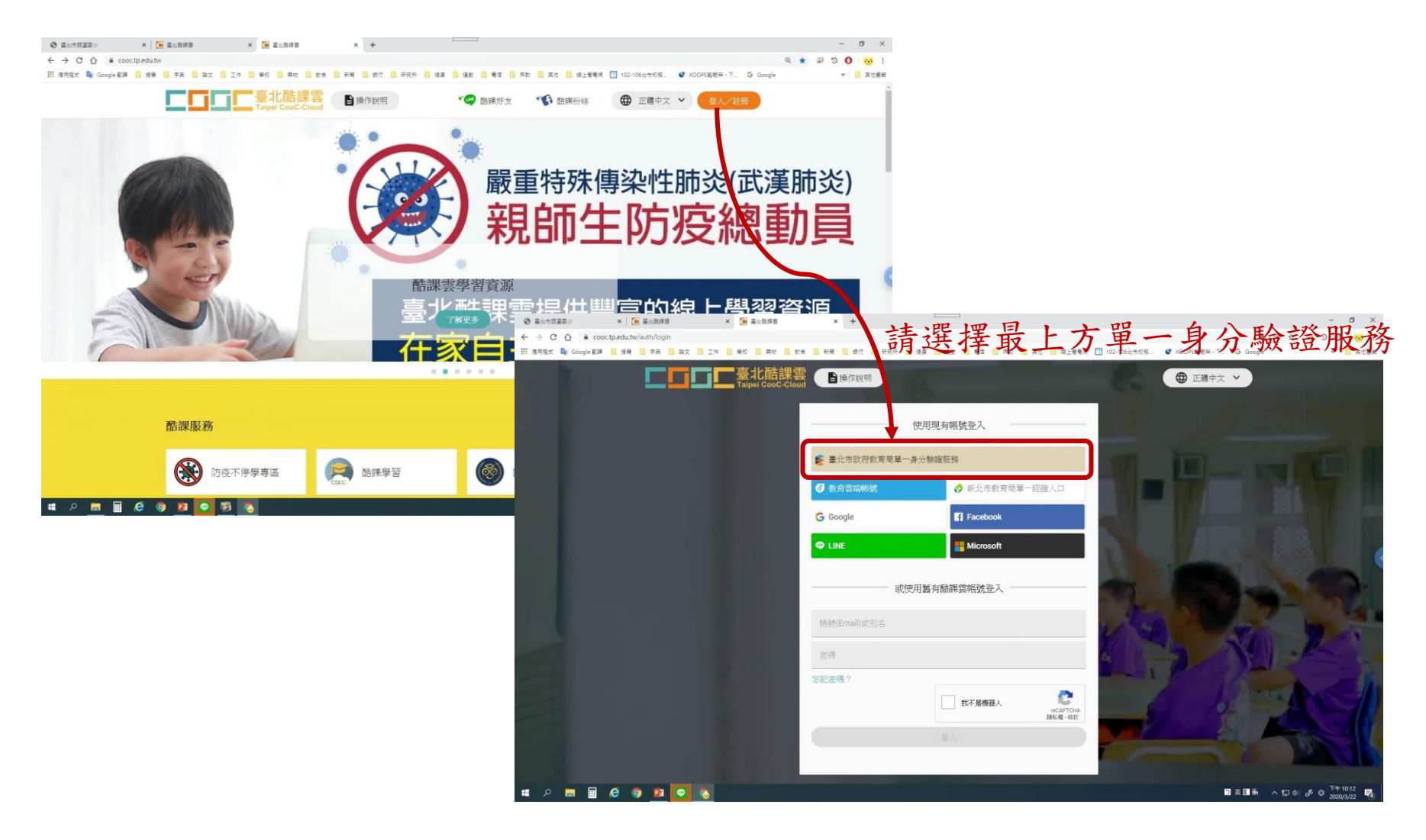

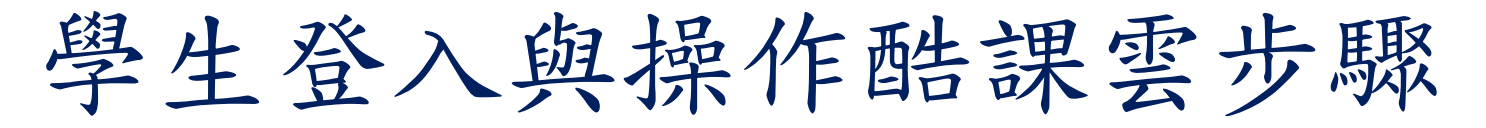

## •學生用單一身份驗證帳號登入酷課雲(2)

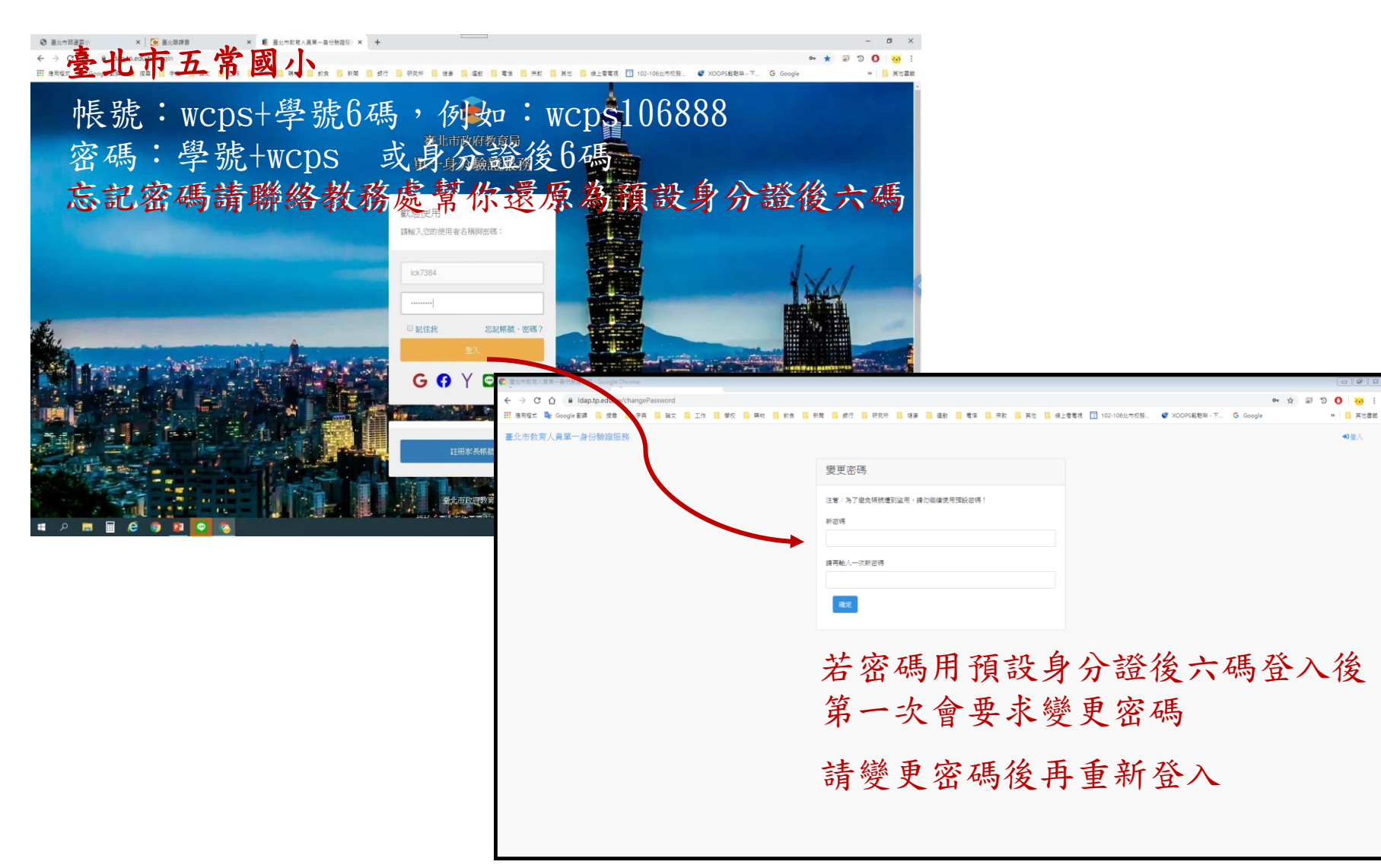

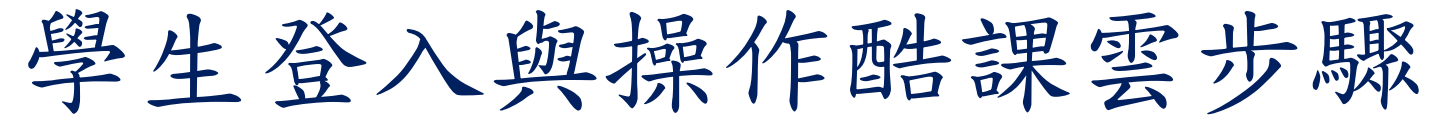

## •學生用單一身份驗證帳號登入酷課雲(3)

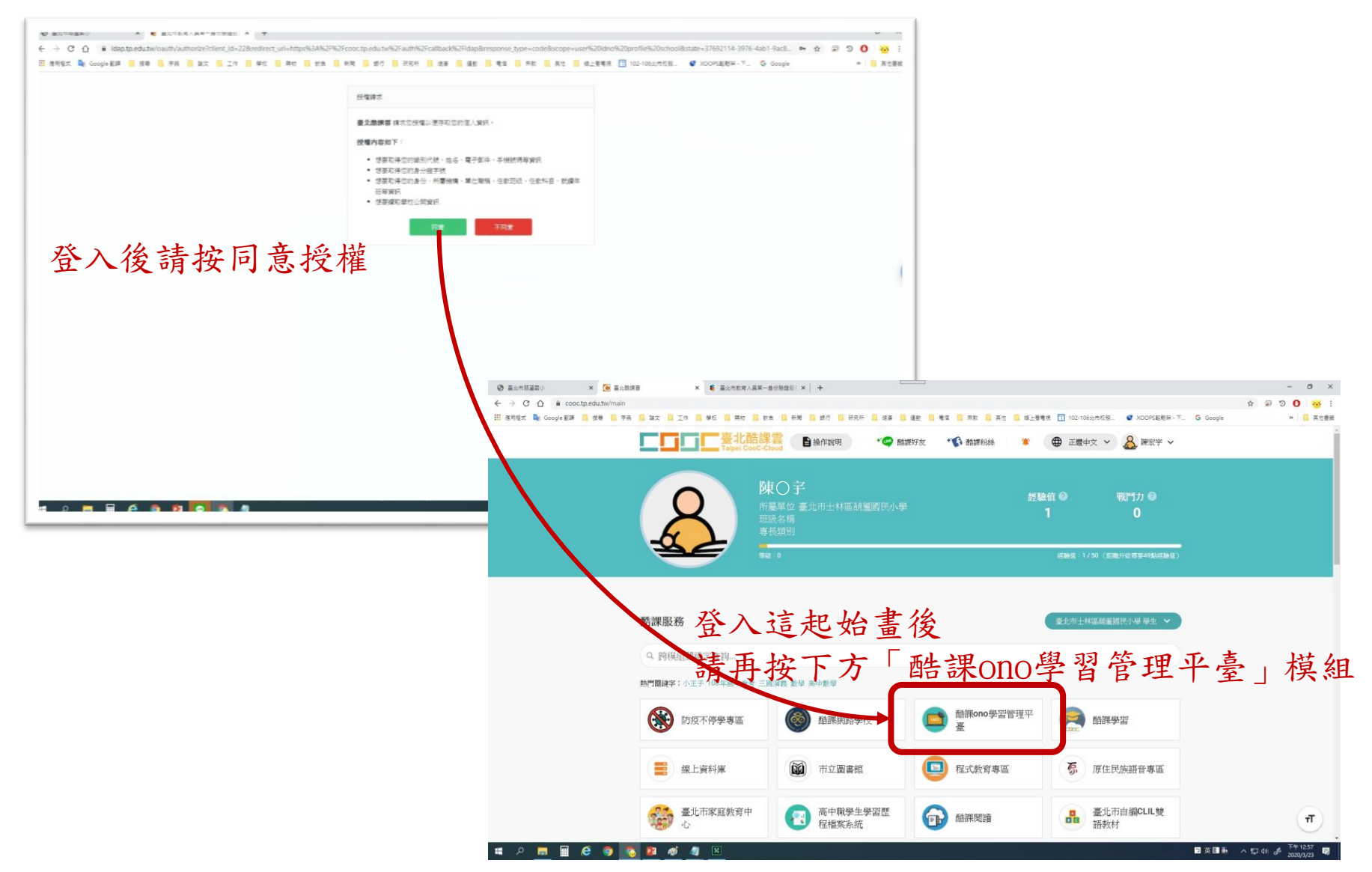

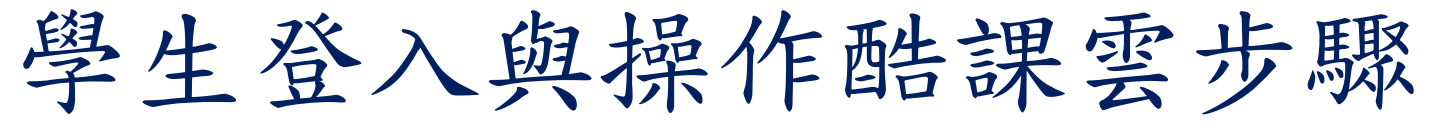

•學生進入酷課ONO學習管理平臺進行上課(1)

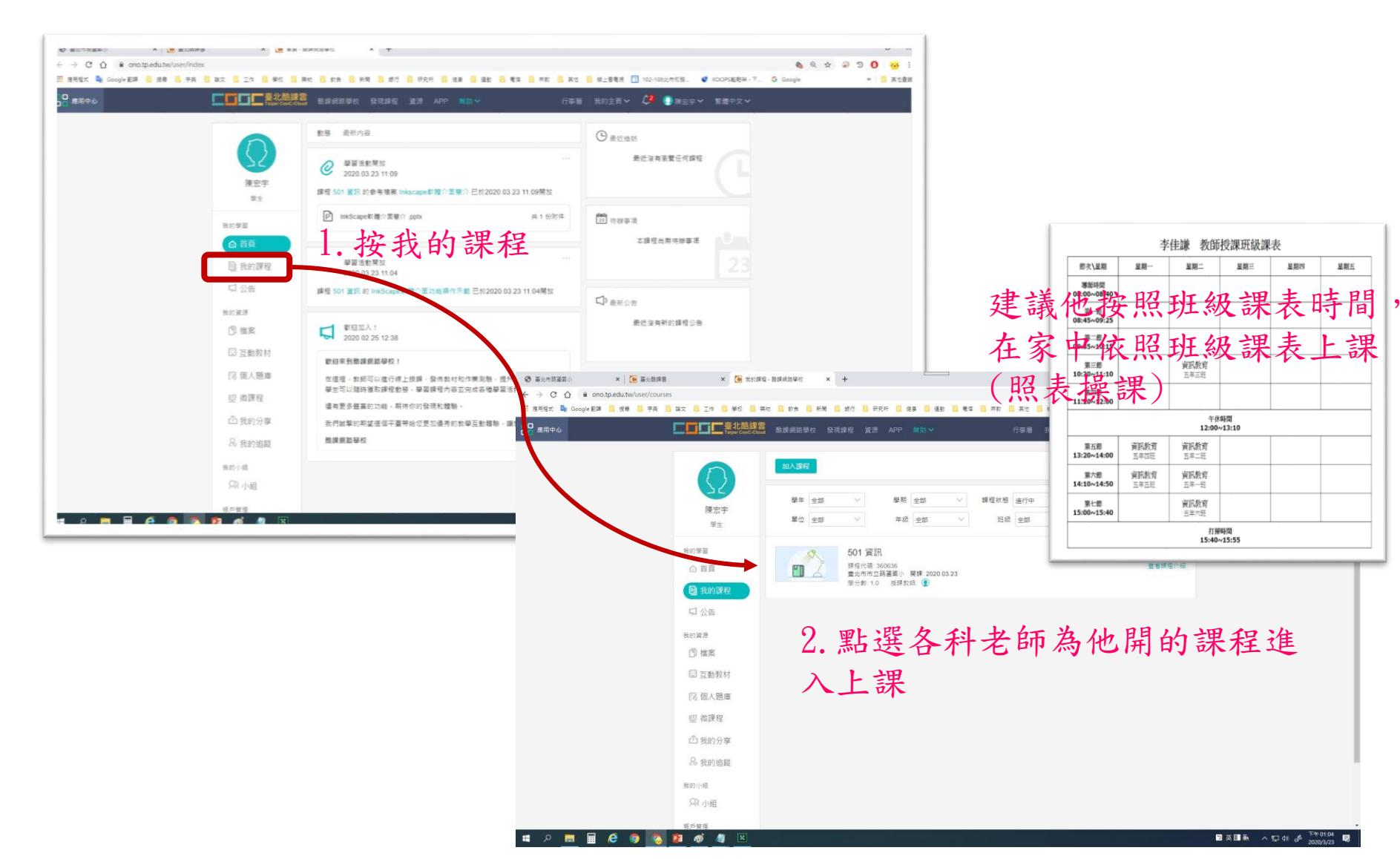

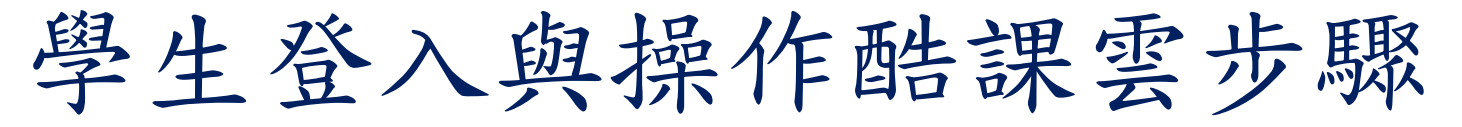

•學生進入酷課ONO學習管理平臺進行上課(2)

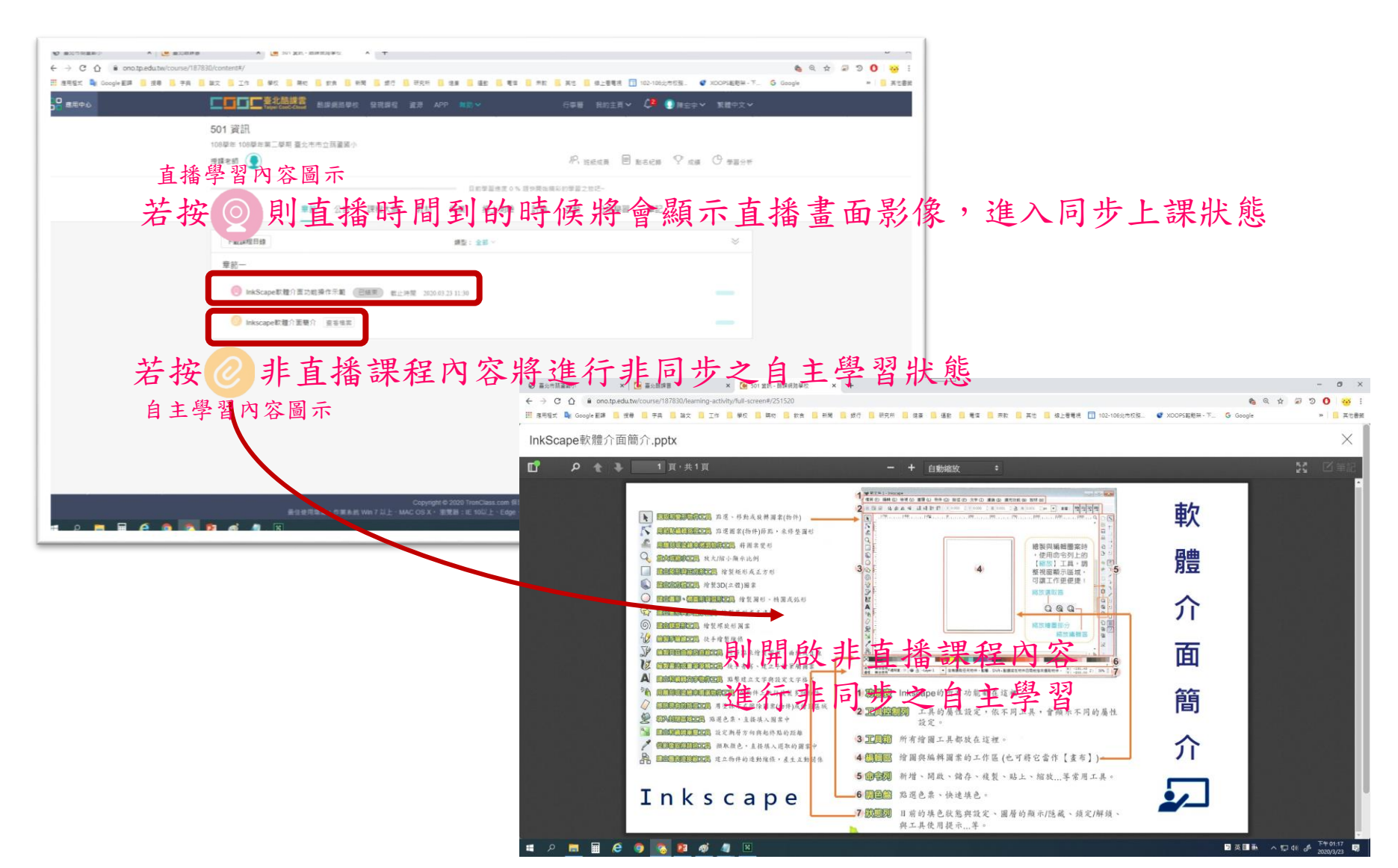

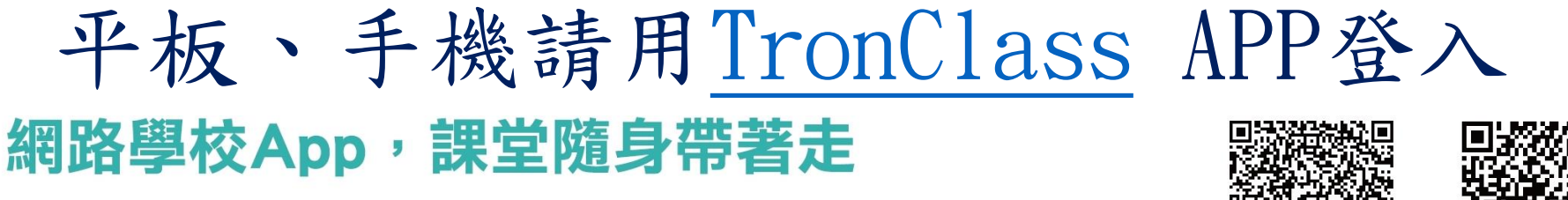

提供即時通知、公告、課程大綱、學習單元、繳交作業、批改作業、 隨堂測驗、即時教學回饋(IRS)、點名等

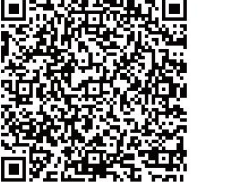

iOS

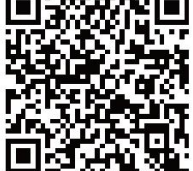

Android

|                    | •                                       | • -                                                                                                    | • -                                                               | • -                                                                                                    |
|--------------------|-----------------------------------------|----------------------------------------------------------------------------------------------------|-------------------------------------------------------------------|----------------------------------------------------------------------------------------------------|
|                    | ୍ୟା ଫି <sup>4</sup> େ ୷l <sup>688</sup> | <ul> <li>N ゼ 4: d 57% ■ 15:50</li> <li>&lt; 遅擇學校/機構</li> <li>Q cooc</li> <li></li> <li></li></ul> | ୍ଲା ଫି <sup>4</sup> ି ଣା ମହ≣ 15:51<br><i>ଝୁ</i> <b>Tron</b> Class | <ul> <li>■ 重整性酸镁酸</li> <li>● 操作說明</li> <li>● 正體中文 </li> <li>● 使用現有帳號登入</li> <li>● 重進市政府教商局■一身分驗證服務</li> </ul> |
|                    | 機構用戶。個人用戶                               |                                                                                                    | 區域 台灣                                                             | <b>⑦</b> 教育雲端振號                                                                                               |
| 區域                 |                                         |                                                                                                    | 學校/機構 臺北市酷課學園網路學校                                                 | 🔗 新北市教育局單一認證入口                                                                                                |
| 學校/機構              | 脑入學校/機構名稱 2                             |                                                                                                    |                                                                   | Facebook                                                                                                    |
| 帳號                 | Email/人員編號                              |                                                                                                    | 5 臺北市酷課學園網路學校單一登入                                                 | C LINE                                                                                                    |
| 密碼                 | 請填寫密碼                                   |                                                                                                    | 切換為非臺北市酷課學國網路學校帳號登入                                               | Microsoft                                                                                                    |
|                    | 登入                                      |                                                                                                    |                                                                   | 或使用舊有酷課雲帳號登入 ——                                                                                               |
| 切換為臺北市酷課學園網路學校單一登入 |                                         |                                                                                                    |                                                                   | 帳號(Email)或別名                                                                                                  |
|                    | 反映                                      |                                                                                                    |                                                                   | <b>应</b>                                                                                                    |
|                    |                                         |                                                                                                    |                                                                   | 忘記密碼?                                                                                                    |
|                    | 0                                       | $\left( \right)$                                                                                                    | $\left( \right)$                                                  |                                                                                                    |

 區域:請選擇「台灣」
 在搜尋欄位輸入「cooc」
 請點選「學校/機構」
 請點選下方出現的「臺北 市酷課學園網路學校」 5 請點選綠色區塊,進入酷課雲 多元方式登入介面,請輸入帳 密,即可開始使用APP服務